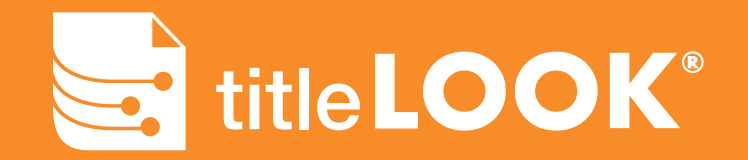

**User Guide Version 1.1** 

# The Leader in Digital Title

www.titleLOOK.com Copyright© 2022 Mainspring Services www.MainSpringServices.com

# **TABLE OF CONTENTS**

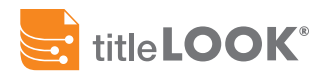

## 2 Interface Map

3-5 Quick Start Guide

- 3 Login
- 4 New Orders
- 5 Order Review
- 5 Publishing

## 6-13 New Order Panel

- 7 Groups
- 8 Order ID
- 9 Documents
- 10 Document Notes
- 11 Report (Unlinked)
- 12 Submitting your Order
- 12 Resetting the Panel
- 13 Duplicate Order IDs

## 14-17 Order List

- 14 Sorting & Searching
- 15 Search
- 16 Order Status
- 17 Actions
- 18 Order Details Interface Map
- **19** Order Details Navigation
- 20 Order Summary
- 21 Order Links
- 22 Order Documents
- 23-26 Editing an Order
- 24 Unpublished Orders
- 25 Editing Links
- 26 Editing Documents

# **USING titleLOOK®**

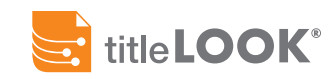

| w Order 🙁 🕲                                                      | Recent Orders                                    | Ľ             |                     |                             |             | Dans Range P     | unt 7 Days        | 12                 | • Show                | All-Orders | •         |
|------------------------------------------------------------------|--------------------------------------------------|---------------|---------------------|-----------------------------|-------------|------------------|-------------------|--------------------|-----------------------|------------|-----------|
| 6 · 0**** 0 5                                                    | Order ID                                         | Version       | Custumer -          | Group                       | tumus 13    | Created -        | Submitted<br>By   | Uninked<br>Physics | Unlinked<br>Documents | ľ          | Action 12 |
| sourrenta                                                        | miners/                                          | 1             | Mansaring<br>Clemes | Annese Marine               | Complete    | NOVER BUILDING   | Mite<br>Diagram   |                    |                       |            | 0         |
| Ch. Drag Fires                                                   | 1812-05-25-exc1                                  | 29            | Marrs New<br>Co.    | Comunar Group               | Link Review | \$25/22 Frid PM  | AG NO             | 24                 | ÷.                    | Ince       | Pallett   |
| 8 <b>1</b>                                                       | 3522-05-25-er0e1                                 | ÷.            | Mary New<br>Co      | Wassachusetts./<br>Addeburg | Cumplete    | 50502100PM       | Mati<br>Durier    | 10                 | 12                    |            | 10        |
|                                                                  | 231 Fromland Dr.<br>Water Indian, Mil-<br>2006/7 | 1             | Mary's Tale<br>Cit  | Longer Group                | • Looning   | Schutz 1007 et   | Mare.<br>Oramine. |                    |                       |            | -         |
|                                                                  | 211 HypeReed Dr.<br>Water Halley, MS<br>101964   | 52            | Marts Title<br>Co   | Course Grap                 | Cecebet     | 5/25/22 (H 40 AM | Nati<br>Ourier    | 14                 |                       |            | -         |
|                                                                  | 231 Hospitani Dr.<br>Water Halley, MS.<br>38963  | 25            | Marts from<br>Co.   | Centrel Group               | E Georetei  | \$25/22 3.09 444 | Matt<br>Charton   | 393                | 10                    |            |           |
|                                                                  | 1012-01-25-ex1                                   | 92            | Mars Nor<br>Co      | Consumer Group              | Complete .  | 5/25/213-0 AM    | Matt<br>Charries  | 3 -                | Ê.                    |            | 1         |
|                                                                  | aniamawa .                                       | $\mathcal{A}$ | Mainspring<br>Demos | Barrow Made                 | Complete    | 5/24/21162 PM    | Mile<br>(Inspire) | 14 - E             | 4                     |            | 0         |
|                                                                  | wei 9,34,32                                      | 33            | Maintening<br>Damas | 46                          | Complete    | 309423 YEL AM    | Andrea<br>Weber   | 30.                | 40                    | 100        | 0         |
|                                                                  | we12421                                          | 36            | Senar Title         | CA-Orange<br>Gounty         | Complete .  | ADAVE TO ANY     | Andrea<br>Willior | 10                 | 10)                   |            |           |
|                                                                  | 1010524-1                                        |               | Manopreg<br>Demos   | Revenue Missim              | Cumpton     | 5/24/21112 AM    | Mile<br>Orogram   |                    | 11                    | 00.1       | 10        |
| eport (Unlinked)<br>his list populates as you upload documents + | 10110523-0                                       |               | Mensaring<br>Dames  | Revenue Marcine             | Complete    | 1/20/22 Pil0 PM  | Miny<br>Oragram   |                    |                       |            | 10        |
| is the last of the product of the product of                     | 1009939-1                                        |               | Meropring           | Review Mode                 | @ 1004 Pres | 5202274074       | Miler             |                    |                       |            |           |

- 1 titleLOOK logo Links to homepage
- **Username** Access to user settings and privileges
- 3 Order List List of all orders you have access to <u>p.14-17</u>
- A New Order Panel Entry form that allows you to create a new order - <u>p.6-13</u>
- S New Order Help Starts information layer overview
- **6 Group Selector** Picker for which group to use for the order <u>p.7</u>

- New Order ID field Entry field to create a new distinct order - <u>p.8</u>
- Occument Selector Drag and drop or browse to documents to upload and link - <u>p.9</u>
- Starter Document Picker Selector to set your starting document that documents will be linked to - <u>p.9-10</u>
- Reset New Order Panel Clears form and deletes uploaded documents <u>p.12</u>
- **Submit New Order button** Submits and begins processing new order <u>p.12</u>

- Filter buttons Buttons to set display filters to the Order List - <u>p.14</u>
- Order Status Shows the status of each order in the Order List - <u>p.16</u>
- Order Actions Quick links to actions that can be performed on an order - <u>p.17</u>
- 6 Actions Help Displays information layer for common actions
- **6** Search Use to find specific orders by any parameter <u>p.14</u>

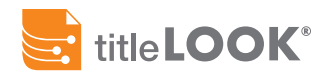

# Logging In

To log in, navigate in a web browser to titleLOOK.com and click 'Log In' (1) or go directly to app.titlelook.com/

Enter your assigned titleLOOK login and password into these fields to sign in (2). If you do not know your login information, try using your company email address or contacting your titleLOOK administrator.

If you have a secured Microsoft account, you can sign in with your credentials using the 'Sign In With Your Microsoft Account' button (3)

If you do not have a username / password combination, please contact your titleLOOK administrator.

After you log in you will be taken to the main page. The titleLOOK interface is divided into two main sections. The first is the 'New Order' panel, and the second is the 'Existing Orders' panel.

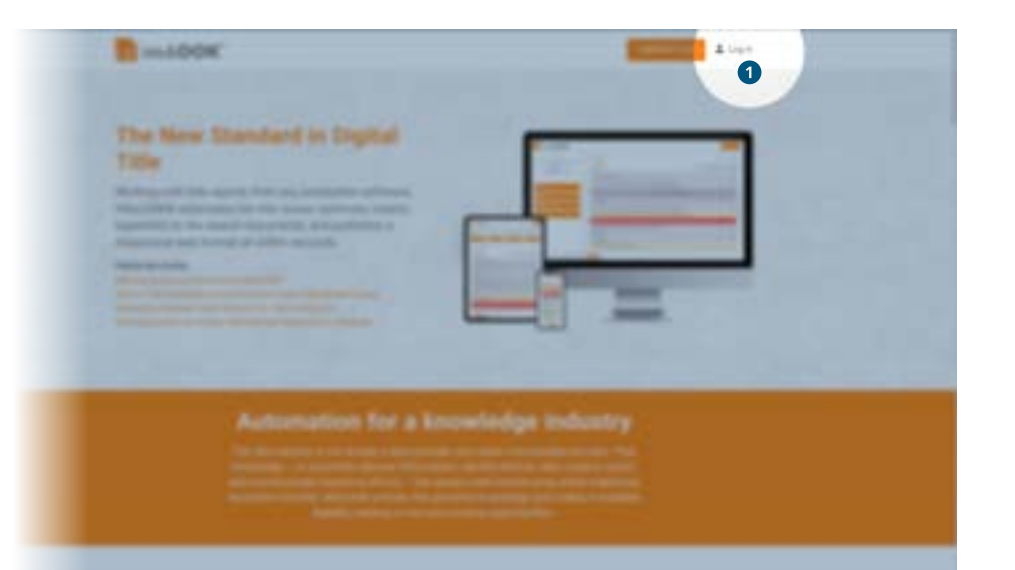

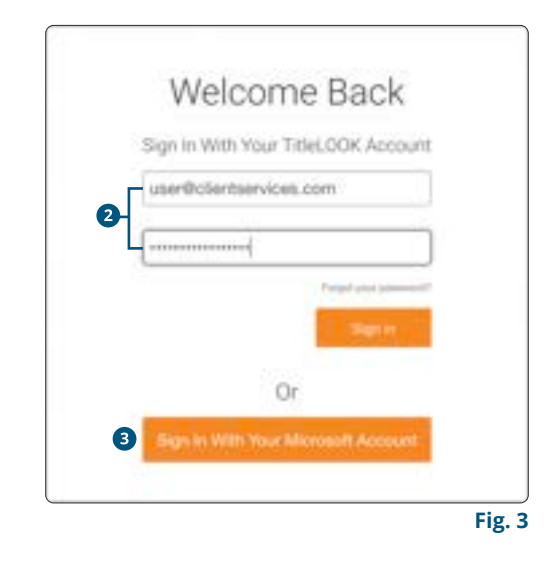

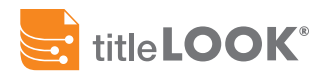

# Making a New Order

- 1. Select your Group (1).
- 2. Enter the unique Order ID (2). This should follow the organizational conventions of your company.
- 3. Upload your Documents (3). See page 9.
- 4. Choose the Starting Document from the list (4).
- 5. Click the Submit button to begin the linking process (5).

For help with making a new order, refer to pages 7-13 in this user guide.

| New Order                                                                                                    |                                                                                                    |                                                                                                    | lere.                                                                                                    | 0                                      |
|----------------------------------------------------------------------------------------------------|----------------------------------------------------------------------------------------------------|----------------------------------------------------------------------------------------------------|----------------------------------------------------------------------------------------------------|----------------------------------------|
| Group 1<br>DEMO                                                                                                    |                                                                                                    | Order II<br>Test                                                                                                    | 0 2                                                                                                    |                                        |
| Documents 3                                                                                                    |                                                                                                    |                                                                                                    |                                                                                                    |                                        |
| C Drag File                                                                                                    | s Here                                                                                                    | or                                                                                                    | Steene                                                                                                    |                                        |
| 1985-503075 REC AI<br>1985-858328 REC AI<br>1989-1246437 REC A<br>1989-2012193 REC A<br>1990-1914327 REC A<br>1990-1914328 REC AI<br>1991-1252707 REC AI<br>1997-954823 REC AI<br>1997-954823 REC AI<br>1997-954823 REC AI<br>CALOSA_1985 0085I<br>source-original-linke<br>TAXE5.pdf_1_14_200<br>VESTING DEILD pdf_ | LL.pdf_1_14,<br>LL.pdf_1_14,<br>ALL.pdf_1_14,<br>ALL.pdf_1_14,<br>ALL.pdf_1_14,<br>LL.pdf_1_14,<br>LL.pdf_1_14,<br>B327,pdf_1_14,<br>B327,pdf_14,<br>B327,pdf_14,<br>B327,pdf_14,<br>B327,pdf_14,<br>B327,pdf_14,<br>B327,pdf_14,<br>B327,pdf_14,<br>B327,pdf_14,<br>B327,pdf_14,<br>B327,pdf_14,<br>B327,pdf_14,<br>B327,pdf_14,<br>B327,pdf_14,<br>B327,pdf_14,<br>B327,pdf_14,<br>B327,pdf_14,<br>B327,pdf,<br>B327,pdf_14,<br>B327,pdf,<br>B327,pdf,<br>B3 | 2021.pdf<br>2021.pdf<br>(2021.pdf<br>(2021.pdf<br>(2021.pdf<br>(2021.pdf<br>(2021.pdf<br>2021.pdf<br>2021.pdf<br>4_2021.pdf<br>4_2021.pdf | <ul> <li>4.7 MI</li> <li>4.5 MI</li> <li>9.2 MI</li> <li>0.4 MI</li> <li>0.4 MI</li> <li>0.8 MI</li> <li>0.8 MI</li> <li>0.3 MI</li> <li>0.9 MI</li> <li>0.4 MI</li> <li>0.4 MI</li> <li>0.5 S22 KI</li> <li>0.973 KI</li> </ul> | 10000000000000000000000000000000000000 |
| Upl<br>Report (Unlinker<br>This list populat                                                                                                    | loading 13 de<br>8) 👍<br>es as you up                                                                                                    | ocuments - 15<br>/ioad docume                                                                                                    | 5%                                                                                                    | •                                      |
|                                                                                                    |                                                                                                    |                                                                                                    |                                                                                                    |                                        |

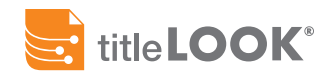

# **QUICKSTART GUIDE**

Your Order will now transfer to the Order List (seen on <u>page 14</u>). To review, edit and publish your order, click on the Review action (seen on <u>page 17</u>) to get to the Order Review Panel (Fig.5, at right). Here, you will be able to view the Order Summary, Linked Phrases and Documents and make any necessary revisions before publishing.

## **Review**

If your new order contains any Unmatched Documents and Phrases, you can manually link them by selecting the document which corresponds to the phrases in the table using the 'Document to Link' drop-down menu (1).

If additional documents need to be added to complete the order, you can do so using the 'Add / Update Documents' button (2), or by navigating to the 'Documents' tab (3).

# Publish

When your documents have been linked and your new order contains all of the relevant material, you can update the Order (a) and then publish it by clicking on the 'Publish' button (s).

Each of these steps are explained in further detail in the following pages.

| Review Order                   |                                                                                                    | 100                                                                                                    |                                                                                                    | ć |
|--------------------------------|----------------------------------------------------------------------------------------------------|----------------------------------------------------------------------------------------------------|----------------------------------------------------------------------------------------------------|---|
|                                |                                                                                                    |                                                                                                    |                                                                                                    |   |
| Browing You Mind Ministers     |                                                                                                    |                                                                                                    | tere .                                                                                                    |   |
| 7 (frame                       | 1 Martin                                                                                                    | - starch Type                                                                                                    | Descubert 14 Lone                                                                                                    |   |
|                                | (Taxa)                                                                                                    |                                                                                                    | 1                                                                                                    |   |
| work chief hands?              | in the second second se |                                                                                                    | ( - here -                                                                                                    |   |
| Back-1700. Page 101            | dama.                                                                                                    |                                                                                                    | - the last                                                                                                    |   |
| named to all all and the other | - Anna                                                                                                    |                                                                                                    |                                                                                                    |   |
| increased in the               | in the second second se | and the second second                                                                                                    | C-month-                                                                                                    |   |
| 100-00-00-0                    | face                                                                                                    | annanne #                                                                                                    | - brank                                                                                                    |   |
| 1942 MJ (1921                  | farm.                                                                                                    | monation .                                                                                                    | - Bergel - Control - Control - Contr |   |
| contractor to an internal      | Anne                                                                                                    | Jun Martinet                                                                                                    | men anteriole lai pet l'originatione                                                                                                    |   |
| Descenter in Articl            | Taxar.                                                                                                    | And standard                                                                                                    | carries, residential price, a price                                                                                                    |   |
| CONTRACTOR & STREET            | - Darray                                                                                                    | date internet                                                                                                    | 1001-00020-001-04-041-0-0.001-000                                                                                                    |   |
| memoral as at Land?            | ince.                                                                                                    | automation in the second                                                                                                    | 100 (100 01 00 (100 at 1, 10 (101 at                                                                                                    |   |
| measurements, Marcola 144      | 1000                                                                                                    | in the second                                                                                                    | THE STOCK PLAN AND ADDRESS OF                                                                                                    |   |
| Introduction IN 12-407         | faces.                                                                                                    | the operation of the local division of the local division of the l | THE PERSON NUCLEAR CONTACT.                                                                                                    |   |
| menument iss. Write Add        | April                                                                                                    | main Army front                                                                                                    | THE PERSON NUCLEAR COLUMN AND                                                                                                    |   |
| Conception of the              | farm-                                                                                                    | Two courses                                                                                                    | the statement as an extension of                                                                                                    |   |
| PROFESSION FRAME               | faite                                                                                                    | And depicted                                                                                                    | the second second second to a second                                                                                                    |   |
| 000 100 + 0000                 |                                                                                                    |                                                                                                    |                                                                                                    |   |
|                                |                                                                                                    |                                                                                                    | 4                                                                                                    |   |

# **NEW ORDER PANEL**

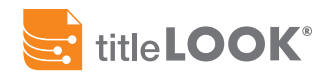

This section is used to create all new orders.

All sections must be completed before you can hit the 'Submit' button.

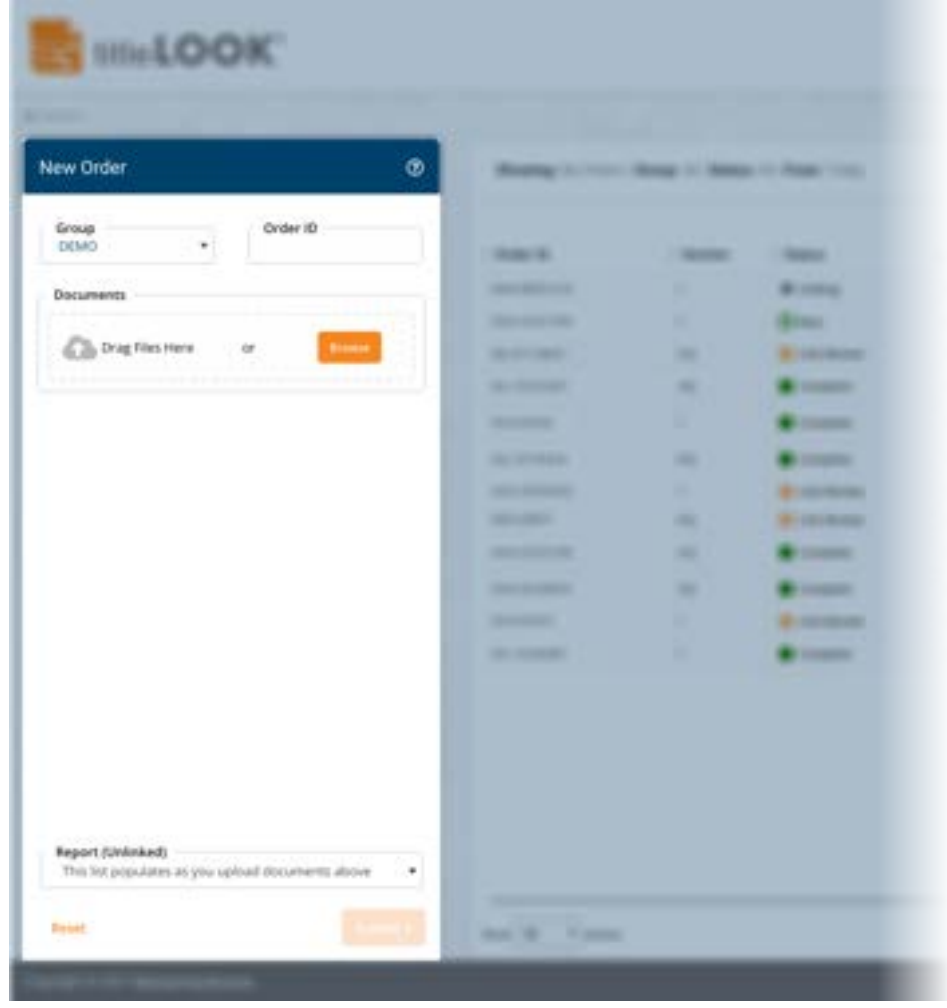

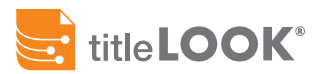

# 1. Group

titleLOOK customers can use 'Groups' to distinguish different offices or teams under the umbrella of their accounts. Customers can have, but do not necessarily need, multiple groups.

When creating a new 'Order', select the correct Group you want to submit the order for. Features that may differentiate between Groups include colors/branding, verbiage in coversheets, or even coding that will automatically identify phrases your specific group uses to auto-hyperlink your commitment.

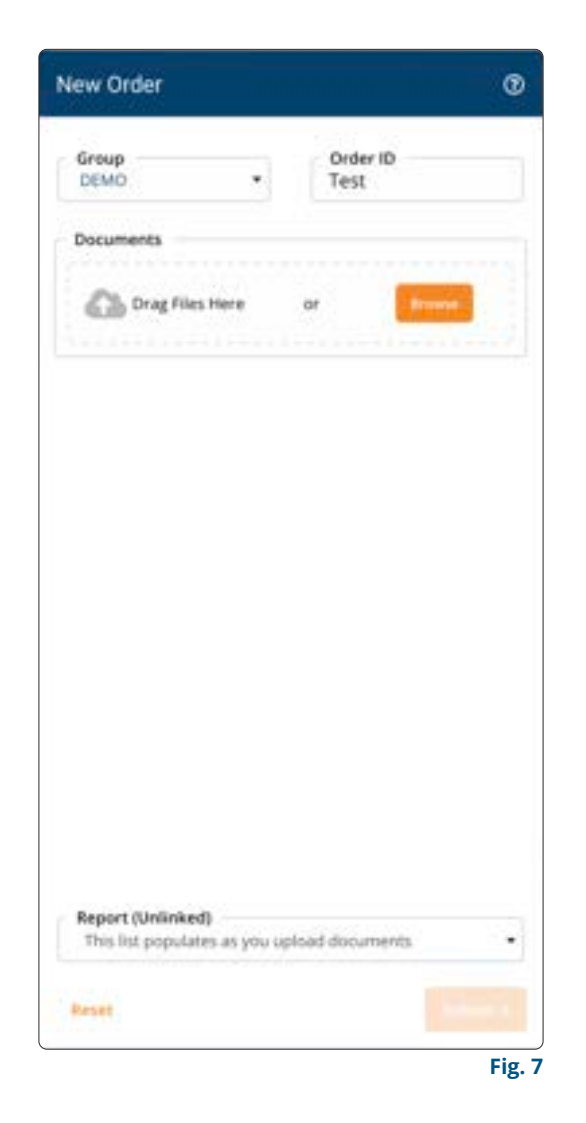

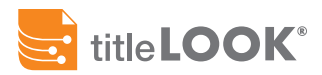

# 2. Order ID

This is a free-form field that allows you to keep track of your specific order. As with any free-form field, it is best to create a pattern for your 'Order ID'. There is a character limit of 50 characters so be cognizant of the string you use. Once selected, you cannot change the Order ID.

You may want to use the following structures for your Order ID:

- Address of Property (e.g., 335 Fifth Ave, 123 Main St, etc.)
- Policy Number (e.g., 95-1246563, 36331532, etc.)
- Loan Number (e.g., CTB 123456, etc.)

Any string that you type can be used to find your order with the search filter so make sure to use text that is unique to your order. Be careful if using words that can be abbreviated or spelled differently (e.g., 333 Fifth Ave vs. 333 5th Avenue). This will help your team properly lookup orders. Only the specific string (or subset of the string) will be searched – any variations will not be searched for.

Do not use any special characters when creating your Order ID (i.e. \$\*@, etc). If special characters are entered in the Order ID, they will be replaced with an underscore "\_."

| Ord<br>Tes    | er ID<br>t |          |
|---------------|------------|----------|
|               |            |          |
| ar            | frant      |          |
|               |            |          |
|               |            |          |
|               |            |          |
|               |            |          |
|               |            |          |
|               |            |          |
| u upload duo. | umenta.    |          |
|               |            |          |
|               | or<br>or   | or Cross |

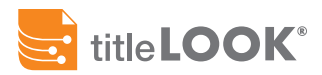

## 3. Documents

Upload your Report (prelim or commitment) and all supporting documents to be linked using one of the following methods:

## **Drag and Drop**

Select your files in File Explorer (Windows) or Finder (macOS) and drag them into the 'Drag Files Here' section.

## **Browse Your Computer**

Select the "Browse" button to open your File Explorer or Finder window. Locate and select the files.

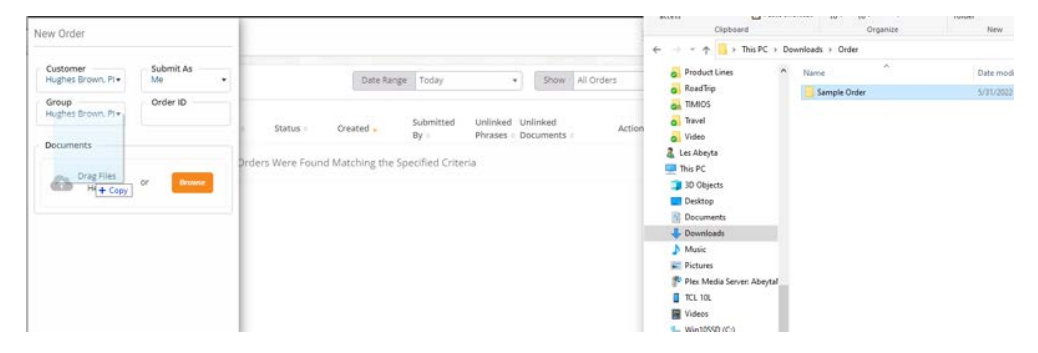

| New Order                                                                                                    |                                                                                                    |                                                                                                    | 0                                                                                                    |
|----------------------------------------------------------------------------------------------------|----------------------------------------------------------------------------------------------------|----------------------------------------------------------------------------------------------------|----------------------------------------------------------------------------------------------------|
| Group<br>DEMO                                                                                                    | •                                                                                                    | Order ID<br>Test                                                                                                    |                                                                                                    |
| Documents                                                                                                    |                                                                                                    |                                                                                                    |                                                                                                    |
| Drag Files 1                                                                                                    | lere                                                                                                    | or                                                                                                    | Bryon                                                                                                    |
| 1985-503075 REC ALL<br>1985-858328 REC ALL<br>1989-202193 REC AL<br>1989-202193 REC AL<br>1989-202193 REC AL<br>1990-1914328 REC AL<br>1991-1252707 REC AL<br>1997-954822 REC AL<br>1997-954823 REC AL<br>1997-954823 REC AL<br>CALOSA_1585 008583<br>source-original-linked<br>TAX0[5.pdf_1_14_2021<br>VESTING DEED.pdf_1_ | pdf_1_14<br>_pdf_1_14<br>_pdf_1_14<br>_pdf_1_14<br>Lpdf_1_14<br>Lpdf_1_14<br>_pdf_1_14<br>_pdf_1_14<br>_pdf<br>_pdf<br>14_2021.p | 2021.pdf<br>2021.pdf<br>2021.pdf<br>2021.pdf<br>2021.pdf<br>2021.pdf<br>2021.pdf<br>2021.pdf<br>2021.pdf<br>44.2021.pdf | <ul> <li>3.7 M8 €</li> <li>3.2 M8 €</li> <li>3.2 M8 €</li> <li>3.2 M8 €</li> <li>3.4 M8 €</li> <li>4.8 M8 €</li> <li>3.3 M8 €</li> <li>0.3 M8 €</li> <li>0.3 M8 €</li> <li>0.4 M8 €</li> <li>0.4 M8 €</li> <li>0.4 M8 €</li> <li>5.2 2 K8 €</li> <li>973 K8 €</li> </ul> |
| Uplo<br>Report (Unlinked)<br>This list populater                                                                                                    | ading 13 di<br>Las you up                                                                                                    | ocuments - 15<br>load documer                                                                                           | %                                                                                                    |
| Reset                                                                                                    |                                                                                                    |                                                                                                    |                                                                                                    |

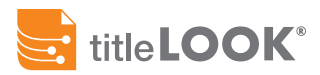

# **Document Notes**

## Report (Unlinked) file types

This is the document that titleLOOK adds hyperlinks to (prelim, commitment, pro-forma, etc.). This document can be a Microsoft Word (DOC, DOCX) or a PDF file.

The system needs to be able to read and hyperlink text in the PDF or Word file. Refrain from using "locked" PDF files or scans of paper files.

## Supporting document file types

All supporting documents must be PDF files.

## File size limits

You may only upload 250 files at one time. If you have more than 250 files, load the first 250 (or less) files, Submit the order, and then add the remaining documents in the next step (Review). Please ensure that your Report is included in the first batch of files.

There is a file size limit of 100 MB for any individual file.

## **Document file names**

Ensure your supporting files are named consistently following the file naming format of your company or division.

Make sure the title of your 'Vesting Document' includes "Vested," "Vesting," or "Vest".

Remember that typos in your starting document or file name could cause auto linking to fail.

## **Staying Organized**

Upload only files that are relevant to your order. Uploading additional files that are not referenced can cause extra processing time in the initial order and any updates.

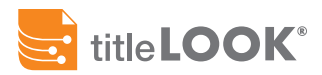

# 4. Report (Unlinked)

Choose the Report (Unlinked) from the list. The unlinked report may be a commitment, prelim, pro-forma, or other document that you want to add hyperlinks to.

By clicking the down arrow in the selector (1), the full uploaded file list will be displayed, and you can select the appropriate document (highlighted in blue).

You can also type a part of the document name into the search field (2) (e.g., prelim) to return matching documents. This is a major time-saver, especially for orders with many supporting documents.

| New Order             |           |            |                   | œ      |
|-----------------------|-----------|------------|-------------------|--------|
| Group<br>DEMO         |           | Ove<br>HH  | ler ID<br>A-98761 | 210    |
| Documents             |           |            |                   |        |
| Drag Files (          | lere      | or         | -                 |        |
| 985-503075 REC ALL    | pdf_1_14  | ,2021.pdf  |                   | 4.7 MB |
| 985-858328 REC ALL    | pdf_1_14  | 2021.pdf   |                   | 4.5 MB |
| 989-1246437 REC AL    | Lpdf_1_1  | 4_2021.pd  | et -              | 9,2 MB |
| 985-2012193 REC AL    | Lpdf_1_1  | 4_2021.pd  | 1                 | 0.4 MB |
| 990-1914327 REC AL    | M.        | 1 MB 1     |                   |        |
| 1990-1914328 REC AL   | 17        | 0.8 MB     |                   |        |
| 991-1252707 REC AL    | 1         | 8.7 M8     |                   |        |
| 997-954822 REC ALL    | pdf_1_14  | _2021.pdf  |                   | 0.3 MB |
| 997-954823 REC ALL    | pdf_1_14  | 2021.pdf   | 14                | 0.9 MB |
| ALUSA_1985 098583     | 27.par_1  | 14,20214   | 201               | 4.6 MB |
| durce-original-sinked | par       | 2          |                   | 0.4 MD |
| 1997-954822 REC AL    | Lpd().)   | 14,2021.pt | <i>a</i> :        |        |
| 1997-954823 REC AL    | Lpdf_1_1  | 4,2021 p   | # C               |        |
| CALO5A_1985.00858     | 1327.pdf_ | 1_14_2021  | .pdf              |        |
| pource-original-linke | apar      |            |                   | -      |
| TAXE5.pd(_1_14_202    | 1.pdf     |            |                   |        |
| VESTING DEED.pdf_1    | 14,202    | t.pdf      |                   |        |
| weborr/miniment       |           | •          |                   |        |
| Select a starting d   | ocument   | U          |                   |        |
| 140.00                |           |            |                   |        |

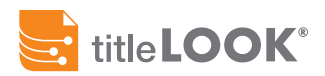

Your order is now ready to submit after you have:

- 1. Selected Submit As (if applicable)
- 2. Selected your Group
- 3. Entered your unique Order ID
- 4. Uploaded your documents
- 5. Selected your Report (your prelim or commitment)

# 5. Submit

Clicking the Submit button starts the processing of your order. You will get a message that your order has been successfully submitted and is processing.

## 6. Reset

Selecting 'Reset' (bottom left) will completely reset the New Order section, clearing the Order ID and Documents.

| Group<br>DEMO        |                | Order ID<br>HHA-98 | 761210  |
|----------------------|----------------|--------------------|---------|
| Documents            |                |                    |         |
| Drag File            | es Here        | or                 | Breest  |
| 1985-503075 REC A    | ALLpdf_1_14,   | 2021.pdf           | 4.7 MB  |
| 1985-858328 REC /    | Lpdf_1_14      | 2021.pdf           | 4.5 MB  |
| 1989-1246437 REC     | ALLpdf_1_14    | _2021.pdf          | 9.2 MB  |
| 1989-2012193 REC     | ALL.pdf_1_14   | 2021.pdf           | 0.4 MB  |
| 1990-1914327 REC     | ALLpdf_1_14    | 2021.pdf           | 1 MB    |
| 1990-1914328 REC     | ALL.pdf_1_14   | _2021.pdf          | 0.8 MB  |
| 1991-1252707 REC     | ALL.pdf_1_14   | _2021.pdf          | 8.7 MB  |
| 1997-954822 REC A    | 4L.pdf_1_14    | 2021.pdf           | 0.3 MB  |
| 1997-954823 REC /    | 4L.pdf_1_14_   | 2021.pdf           | 0.9 MB  |
| CALOSA_1985-0083     | \$8327.pdf_1_1 | 14_2021.pdf        | 4.6 MB  |
| source-original-link | oed.pdf        |                    | 0.4 MB  |
| TAXES.pdf_1_14_20    | 121.pdf        | 1                  | 52.2 KB |
|                      |                |                    |         |
| Bannet Historic      | -0             |                    |         |

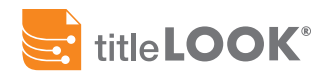

Once you click the Submit button, you may get the message that an order has already be created with the same Order ID you used.

You will be given three options to go forward:

## Cancel

Allows you to edit your newly created order – so you can change your Order ID.

## Go To Existing Order

Allows you to pull up the existing order with duplicate Order ID to review. If you select this option, your entries will disappear and you will need to restart the new Order (if this is the path forward after review).

## **Continue With Submission**

This option allows you to overwrite the existing Order. By selecting this, you will erase any manual adjustments that were made in the existing order.

If you overwrite an earlier order and discover that the new order you are submitting is not as current, a previous version will be needed to recreate the more up to date one.

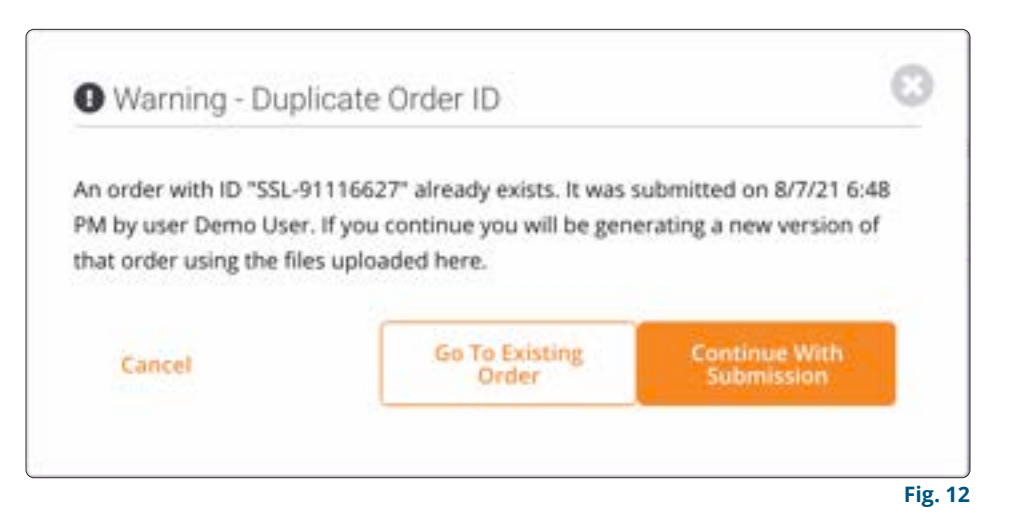

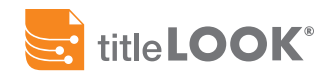

Once you submit your order, it will show up in the 'Order List'.

The Order List shows the orders that match the filters shown by the filter dropdowns (1)

# **Sorting Orders**

Orders can be sorted by clicking the gray arrows next to each column name (2).

The current column being sorted is indicated by the orange descending arrow next to the column name (③). To sort the column by ascending values instead, click the arrow again and it will point upwards.

# Searching

Click the Search tab at the top of the screen ((a) to open the search page (Fig. 14).

The Search panel (**s**) allows you to filter all orders by each parameter shown.

| her Oder ( G                                                    | Revent Dellers                                |     |                                                                                                    |                      | 0-        | (inclurate) + | ier Titleit     |      | < [994]   | - |         |
|-----------------------------------------------------------------|-----------------------------------------------|-----|----------------------------------------------------------------------------------------------------|----------------------|-----------|---------------|-----------------|------|-----------|---|---------|
| No                                                              | 2                                             | -   | (                                                                                                    | ing.                 | And -     | 1             | Lawrence of     | Sec. | Internet. |   | inter l |
| bu presenti                                                     | increase of                                   |     | Rational<br>Tenar                                                                                                    | Print Party          |           | -             | ing<br>Degree   | 4    | 4-1       |   | 1 11    |
| A 1911                                                          | 10110-0110-011                                | 10. | marcinal<br>In-                                                                                                    |                      |           |               | -               |      | × .       | - | -       |
|                                                                 | 10111-001                                     |     | 1940), 1940<br>214                                                                                                    | Residence (          |           |               | the state       |      |           | - | 1.7     |
|                                                                 | All Provide In.<br>Market Holds III<br>Market |     | 10000-1000<br>10                                                                                                    |                      | *         | -             | -               |      |           |   | -       |
|                                                                 | (3 Property In-<br>Report Unity, 51<br>(2007) | 20  | nari-ini<br>is                                                                                                    | Advantation (Special | -         | -             | teatran .       | 4    | 2         |   | -       |
|                                                                 | All Produced IV.<br>Report Language IV.       |     | -                                                                                                    |                      | (Cineter) |               | tea<br>Tartar   |      | 22        |   | -       |
|                                                                 | 40.111.01                                     |     | And a state of the state of the | -                    | ·         | -             | ine .           |      | 2.2       |   | 0.0     |
|                                                                 | (matrix)                                      |     | Ranger of                                                                                                    | Access Parts         |           | 101012-001    | ine-<br>Dagene- | ÷.   | a (       |   | 2       |
|                                                                 | -                                             |     | -                                                                                                    | -                    |           | trave-to-au   | -               | ÷.   | ÷3        |   |         |
|                                                                 |                                               |     | 1000                                                                                                    | dologe.              |           |               |                 | ÷.   | - 22      |   | 0.0     |
|                                                                 | in the second                                 |     | Automatical<br>Contract                                                                                                    | August 10(1)         |           | -             | ana<br>Magnet   | 1    | ¥.)       |   | 0.0     |
| Report (Criminal)<br>Not the properties of proceeding discovery | viet distant                                  |     | -                                                                                                    | Server Series        |           | -             | -               | ÷.   | 83 - E    |   | 2.2     |
|                                                                 | interest of                                   |     | -                                                                                                    | 2.4                  |           | and a state   | inter .         |      |           |   |         |

| Order Search   | 10-00-<br>10           | -  | -           | - | Ser. | (****** ·                                 | Advented by | contract<br>Property lies: | 14 | Mar. | hei<br>Des | -      |   |   | - |   |
|----------------|------------------------|----|-------------|---|------|-------------------------------------------|-------------|----------------------------|----|------|------------|--------|---|---|---|---|
| Sands Green () | 100                    |    | -           | - |      | 1000000                                   |             | -                          |    | 1    |            |        | - | 5 | - |   |
| Pear Hild Days | 1ch<br>1000000<br>1000 | e. |             | - |      | 100000000                                 | -           | -                          | 3  | н    | ė.         | 1111   | - |   |   |   |
|                | 10800<br>1040<br>1040  | ŝ  | neet<br>In  | - |      | 101214-00                                 | . in from   | 100                        | ù, | ×    |            | 111    |   | 5 |   |   |
| -              | 1.10                   |    |             | - |      | ****                                      |             | ten:                       |    |      |            | -1<br> |   | 8 | - |   |
| Carriert Datus |                        | e. | 100         | - |      | =       +       +       +       +       + | 10.000      | 144                        | 1  | *    | ń.         | -      |   | 8 | 2 |   |
| Allera         |                        | ÷  | -           | - |      |                                           | in mus      | 44                         | ÷  |      | n          | 1111   |   |   | - |   |
|                | 1110                   | 1  |             |   |      |                                           |             | 120                        | 3  |      |            |        | - |   | • | - |
| ter ter        | 2.00                   | ł  | Note<br>Tal | 1 |      |                                           | La impe     | 00                         |    |      | ii.        | -      |   | 0 | 0 |   |
|                | 1.746                  | 1  |             |   |      |                                           | -           |                            | 12 | 2°   |            | -      | - |   |   | - |

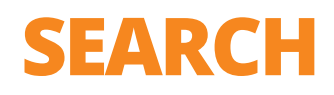

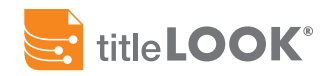

## **Order Search Parameters**

On the Search page, Orders that match your search criteria are displayed.

Users can change the search criteria by filtering based on Date Range, Group, User, Status, Address, etc. (see image to the right).

Don't miss the Order ID tab on the top of the Order Search Panel. Select Order ID to search for a specific order.

Make sure to select Search at the bottom of the Order Search Panel after changing search parameters to update the order list.

| Order Search                   |   |
|--------------------------------|---|
| Search Order ID                |   |
| Date Range<br>Today            | • |
| Groups<br>All Groups           |   |
| Users<br>At Users              |   |
| Current Status<br>All Statuses |   |
| Address                        |   |
| Red Flags<br>All               |   |
|                                |   |
| Search Q                       |   |

# **ORDER LIST - STATUS**

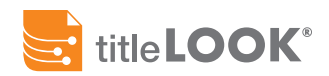

The 'Status' will notify you what stage in the process each order is in. You might see one of several statuses, which may change depending on actions taken and updates made to individual orders, documents and phrases.

The statuses that you can encounter are the following:

## **Docs Upload**

System is uploading the documents.

## Link Prep

Linking process is occurring by identifying phrases in your document and matching those phrases to documents.

### **Link Review**

The linking process is complete and ready for review. Once reviewed and manual phrases entered and manual links created, the order is ready to process.

## New

Order is complete. Will stay in this status until it is opened and then it will revert to complete.

#### Complete

Order is linked and ready for distribution.

#### Error

Contact titleLOOK at <a href="mailto:support@titleLOOK.com">support@titleLOOK.com</a>.

| OK |                                                                                                    |   |   |   |             |        | 1    |   | -     | -      |
|----|----------------------------------------------------------------------------------------------------|---|---|---|-------------|--------|------|---|-------|--------|
|    | Averthese                                                                                                    |   |   |   |             | (MINE) |      |   | - 196 | -      |
| -  |                                                                                                    | - | - | - | Tates -     | -      | -    | - |       | -      |
|    |                                                                                                    |   | - |   |             | -      | -    |   | 1     |        |
|    |                                                                                                    |   | - |   |             |        | -    |   |       |        |
| _  | -                                                                                                    |   | - | - | · inste     |        | =    |   |       |        |
|    | Anna Anna Anna Anna Anna Anna Anna Anna                                                                                                    |   |   | _ | 8.000mg     |        | Ξ.   |   |       |        |
|    | Anna Anna An                                                                                                    |   | - |   | Reserved    |        | =    |   |       |        |
|    | And in case of the local division of the local division of the loc |   | - |   | il control  |        | =    |   |       |        |
|    | -                                                                                                    |   | - |   |             |        | -    |   |       | 4.27   |
|    | -                                                                                                    |   | - | - | · tenite    | -      | -    |   |       |        |
|    | -                                                                                                    |   | - | - | · Interior  |        |      |   |       | 11 4 7 |
|    | -                                                                                                    |   | - |   |             |        | =    |   |       |        |
|    |                                                                                                    |   | - | - | · Langer    |        | Terr |   |       | 0.5 1  |
|    |                                                                                                    |   | - | - |             |        | -    |   |       |        |
|    |                                                                                                    |   | - | - | 0 (001×1-0) | -      | -    |   |       |        |

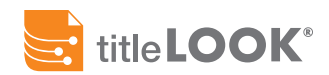

# **ORDER LIST - ACTIONS**

Items in the Action column allows users to interact with their orders to complete and publish their orders. If nothing is listed in the Action column, check to see that there isn't an error indicator for the order.

The Actions you will most likely encounter are as follows:

## **View Order Details**

View the summary, phrases and documents that make up the order, make edits and publish updated versions (1).

### View titleLOOK

Navigate to the titleLOOK view (2).

#### Review

In this step you have the option to add missing documents, update any unlinked matches, or add manual phrases to be matched. Once complete, you can re-run the order through the system to confirm before publishing (3).

## Publish

Generates the Linked Report. This Action generates the actual linked report document using the documents uploaded and phrases found and/or added (④).

## **View Linked Report**

Navigate to the linked version of the report (5).

## View

This indicates that the order is still in the process of being finalized. Clicking 'View' will show the current 'Order Summary' (6).

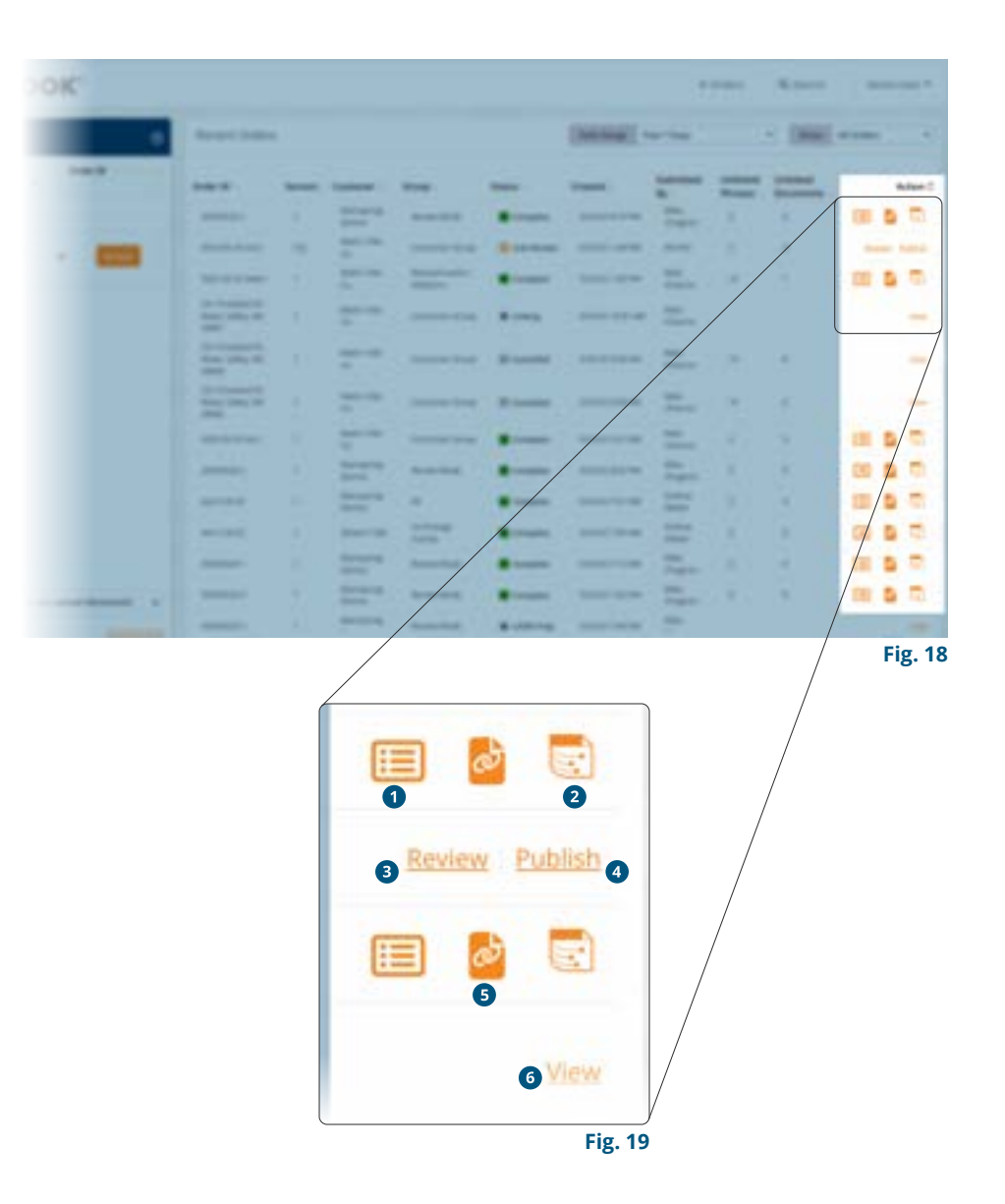

# **VIEW ORDER DETAILS**

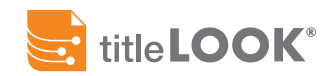

| titleLOOK'                          |                             |                             | •  |                             |    | Demo               |
|-------------------------------------|-----------------------------|-----------------------------|----|-----------------------------|----|--------------------|
| SSL-91116627                        | 1 Order Details             |                             | 8  | 9                           |    | to<br>Decoments    |
| Constants                           | Run Deve<br>Bistronautres 1 | Report (University)         | 14 | Address<br>1947 Bossie Gere | 1  |                    |
| ( C ++++ 4                          |                             | Group<br>© DIMO             | 13 | Submitted By                | 18 |                    |
| <b>a</b> menterial <b>(5</b> )      | Datumenta<br>Purseat 1      | Afra puen<br>19 Marchael 11 | 16 | Document Archives           | 19 |                    |
| 6                                   | Codedoce thema 13           |                             |    |                             |    |                    |
|                                     | in teles lage 0<br>● Tegel  |                             |    |                             |    |                    |
|                                     |                             |                             |    |                             |    |                    |
|                                     |                             |                             |    |                             |    |                    |
|                                     |                             |                             |    |                             |    |                    |
|                                     |                             |                             |    |                             |    |                    |
|                                     |                             |                             |    |                             |    | Ø -                |
| Executive & 2022 Machinesis Section |                             |                             |    |                             | -  | <b>a</b>           |
| South Abduerth annual Article       |                             |                             |    |                             |    | Contraction of the |

- **1** Order Details Navigation Panel p.19
- Order ID
- **3** Version Number Indicators
- **4** View titleLOOK Report
- **5** View Linked Report
- **o** View Unlinked Report
- **Order Details Panel**

- **8 Order Summary (selected)** <u>p.20</u>
- **9** Linked Phrases Library p.21
- **Wiew Attached Documents** <u>p.22</u>
- **1** Date of Current Order
- **1** Order Contents
- **B** Flagged Items see titleLOOK Report
- Ource File

- **(b)** Order Group
- **1** Linked and Unlinked Phrases
- **D** Address for Order
- **1**<sup>1</sup> Order Author
- Download Options for Order
- 2 Edit/Publish Order Buttons

# **ORDER DETAILS NAVIGATION**

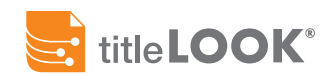

The 'Order Summary Navigation Panel' gives you quick access to essential information and links for the current order. The Order ID is displayed at the top (1) as well as two version indicators (2) and buttons to guide you through the next steps (3).

Quick Links:

**titleLOOK** Displays the current titleLOOK summary.

**Report (Linked)** Displays the current linked commitment.

**Report (Unlinked)** Displays the current unlinked commitment.

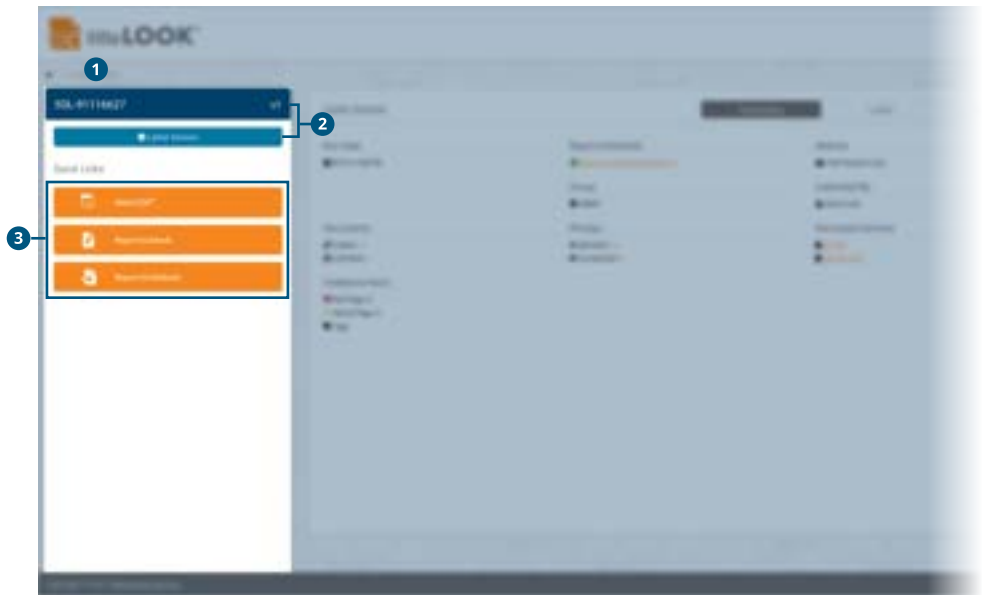

# **ORDER SUMMARY**

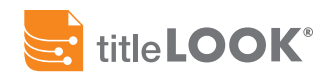

The Order Summary tab displays the information from the current version of the Order. To view the details of previous versions of the order, click on the version indicator shown on <u>page 18</u>.

The Order Summary is composed of:

**Run Date** Last date the order was updated (1).

**Report (Unlinked)** Displays the current unlinked commitment (2).

Address Property address (3).

**Group** Group within customer account(**4**).

**Submitted by** Team member who made latest update (5).

#### Documents

Identifies the documents that are linked to manual and auto parsed phrases and those that are not (6).

## Phrases

Identifies phrases that are matched and unmatched to documents – this includes manual and auto parsed phrases (2).

## **Document Archives**

Download the Report and Supporting Documents from this order (3).

## **Codebook Items**

These are flagged items from the report in need of attention, which will be displayed in the LOOK view ().

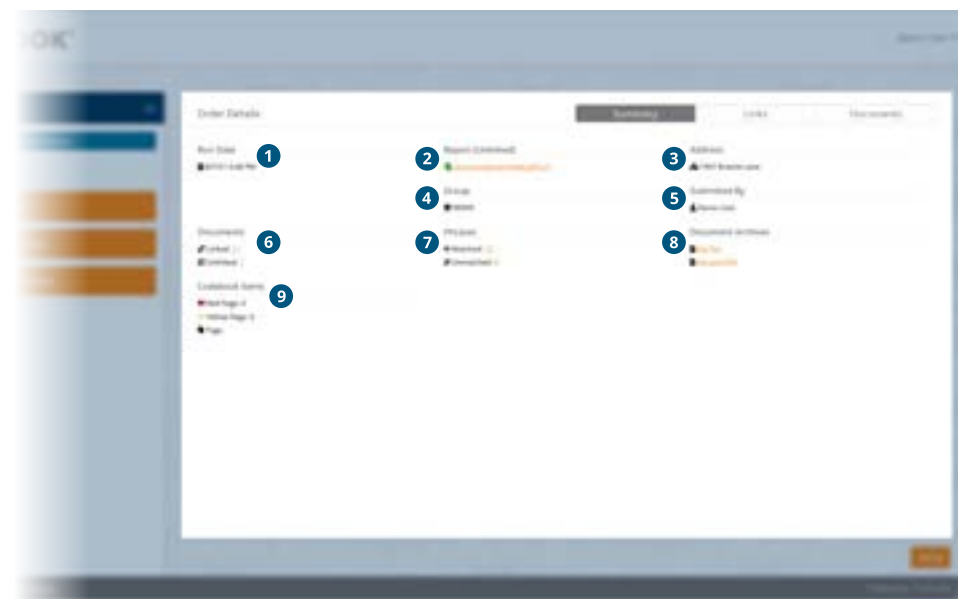

# **ORDER LINKS**

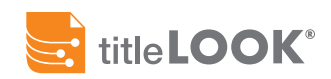

The 'Links' tab identifies all phrases in the order and their connection to an uploaded document.

#### Phrase

The text phrase identified in the documents (1).

#### Source

Describes how the phrase was identified, typically either 'Parser' (system generated) or 'Manual' (user-generated) (2).

### Match Type

Identifies the status of the phrase-document connection (3), described by the following parameters:

- Auto Matched A standard text match. The phrase was located within the document as shown.
- **Complex Auto-matched** A multi-part match. These can be items in a series (ex: "Instrument 123, 456, 789" becomes "Instrument 123", "Instrument 456", "Instrument 678") or a block of content where context it important (ex: The word "Map" found within a section of content that begins with a header of "Lot 123", vs the word "Map" found within a section of content that begins with a header of "Lot 456" - so the context of knowing it is the "Lot 123 Map" vs the "Lot 456 Map" is important.)
- **Manual** A phrase to document match that has been manually created by a user.
- **Forced** A phrase to document match that has been manually created by a user as an override to the system generated association.
- Not Matched The Phrase that was manually added was not found, most likely due to a typo when adding the manual phrase, and so therefore a match could be generated to the specified Document.
- **Unmatched** A document was not found that matched any of the filename patterns that the system was expecting for this phrase.

## Match Type help

Easy access to the above Match Type terms (4)

#### **Linked Document**

Identifies the document that has been connected to a phrase (6).

| Order Details                     |                                                                                                    |                                                                                                    | Suniney                | URL .                 | Dec   |  |
|-----------------------------------|----------------------------------------------------------------------------------------------------|----------------------------------------------------------------------------------------------------|------------------------|-----------------------|-------|--|
| monthly I for 18 of 16 months     |                                                                                                    | 4                                                                                                    |                        |                       | ment. |  |
| mess-1                            | laure 2                                                                                                    | Match Taxet () + 3                                                                                                    | Linked December 1      | 5                     |       |  |
| APR 3070-000-008                  | the set                                                                                                    | and the second second s |                        |                       |       |  |
| antise of hig. Prophyl. 1         | Autom                                                                                                    | and the local diversity of the                                                                                                    |                        |                       |       |  |
| Broad #71949; Proge 1941          | the second second second second second second second second second second second second second second second se | descention of the                                                                                                    |                        |                       |       |  |
| hardware to an analyzing          | 1000                                                                                                    | termentat #                                                                                                    |                        |                       |       |  |
| Instrument Rep (Print)            | Patrice                                                                                                    | annual de la                                                                                                    |                        |                       |       |  |
| Taxes or assessments              | Anne                                                                                                    | (presenting @                                                                                                    |                        |                       |       |  |
| Des[1100_0000                     | facer.                                                                                                    | annuminal B                                                                                                    |                        |                       |       |  |
| Party and the second second       | 1000                                                                                                    | duci mached                                                                                                    | 140,000,000,000,000    | and the second second |       |  |
| Institution for the Address       | Apres 1                                                                                                    | dealer internet                                                                                                    | caution, risk strength | Number of Street      |       |  |
| traingunanis fac, be descent      | 4 p m                                                                                                    | that's bland and                                                                                                    | instantion doct sol    | here was an in the    |       |  |
| NUMBER OF TAXABLE                 |                                                                                                    | Auto (Insuring)                                                                                                    | THE CONSTRUCTOR AND    | ad Classifier         |       |  |
| Institution for Mr. Mr. (1971) 19 | there .                                                                                                    | August Manager                                                                                                    |                        | ALCOLOGIA.            |       |  |
| man presidents into the second    | . August                                                                                                    | Aver benefited                                                                                                    | 100.01407-001.00       | article are           |       |  |
| Instrument fact 10.111-0128       | - Autom                                                                                                    | Automation                                                                                                    | THE PLACE AT A         | 44.1.14,001.04        |       |  |
| National States (1) 4342/107      | Aur 10                                                                                                    | AutoMatlant                                                                                                    | Veril-colump-koc ku    | math 1.14.202 unt     |       |  |
| Instruction the InfoRtally        | . Param                                                                                                    | Allowed                                                                                                    | 10010040340340340      | Marin Providence      |       |  |
| Inglighter and the statements     | Anna                                                                                                    | Auto-Watchest                                                                                                    | CONTRACTOR AND AND AND | August 199            |       |  |
| month or                          | farm                                                                                                    | also manned                                                                                                    | 1017-0.000 ptt 1       | n Jan year            |       |  |
|                                   |                                                                                                    |                                                                                                    |                        |                       |       |  |
|                                   |                                                                                                    |                                                                                                    |                        |                       |       |  |

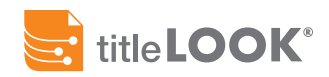

The 'Documents' tab shows all uploaded documents, their details and status of their linked phrases.

#### **File Name**

This is the original file name. You can click on the hyperlink to get access to the specific file (1).

### **Last Modified**

States the date and time the file was uploaded or most recently edited (2).

#### Version

Displays how many copies of that file have been uploaded and when (3). You can view each version of the file. If more than one version exists, a clickable icon (4) will appear next to the version number.

#### Linked

Identifies whether or not a document has been linked. The 'Report (Unlinked)' will not show a status in the 'Linked' column (<sup>5</sup>).

| 1.04 | e Dectaile.                            | Survey                       |      | Links.    |      |
|------|----------------------------------------|------------------------------|------|-----------|------|
| 3-   | and Doctored                           |                              |      |           |      |
|      | in the filled Maximum                  |                              |      |           | -    |
|      | 100.000                                | 10000                        | -    | -         | -    |
| 1.12 |                                        |                              |      |           | - 12 |
|      |                                        |                              |      | 1.1       | - 55 |
|      |                                        |                              | - 20 |           | - 3  |
|      |                                        |                              |      |           |      |
|      | internet and internet                  | device and her               | - 12 | 200       | - 12 |
|      |                                        | dentity and the              |      | and a     |      |
|      |                                        | Antonia da Ing               |      | in a      |      |
|      |                                        | and a later                  |      | 10.0      |      |
|      | The state in the state of the state of | when an its low              |      | the state | - 19 |
|      | recommendation of the stand            | 1000 000 000                 |      | 100.00    |      |
|      | provide the second second second       | description of the           | - 4  | in a      |      |
|      | Intelligible Incompany                 | and the second second second | +    | 10.0      | - 28 |
|      | permittational period in the later and | principal de la ferre        | 1.1  | 10.0      |      |
|      |                                        |                              |      |           |      |
| -    | an Anna                                |                              |      |           | _    |

|               |                                        |                 |           |          | F         |
|---------------|----------------------------------------|-----------------|-----------|----------|-----------|
| Order Details |                                        | Summary         |           | Links    | Documents |
| - Rep         | ort (Unlinked)                         |                 |           |          |           |
| Showin        | ng 1 to 13 of 13 entries               |                 |           | 3        | Search:   |
| ¥             | * File Name 1                          | Last Modified 2 | Version 3 | Linked 5 | File Size |
| -8            | source-original linked.pdf             | 8/7/21 6:10 PM  | 1         |          | 378.6 KB  |
|               | 1985-503075 REC ALL pdf_1_14_2021 pdf  | 8/7/21 6:10 PM  | 1         | Yes 🗸    | 4.5 MB    |
|               | 1985-858328 HEC ALL will 1 14 2021.pdf | 8/7/21 6:10 PM  | 259 4     | Yes 🗸    | 4.3 MB    |
|               | 1980-1246437 REC ALL pdf 1 14 2021.pdf | 8/7/21 6:10 PM  | 1         | Yes 🗸    | 8.7 MB    |

# **EDITING AN ORDER**

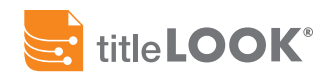

Once the order is created, it can be revised with the 'Review' action (p.17). If the order hasn't been completed and is in review, you must update and publish the order before gaining access to the titleLOOK tools and resources.

#### Edit 🕑

#### Edit

Unlocks the order and allows you to make changes to any order details, related linked phrases or supporting documents in the 'Edit Order' or 'Order Details' panel.

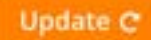

#### Update

Triggers the system to match all of the phrases with their corresponding documents. *This does not generate the updated linked document but allows for more review and editing without finalizing the next version.* 

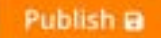

#### Publish

Triggers the system to match all of the phrases with their corresponding documents. 'Publish' finalizes the current version and generates the final linked commitment.

| production and a second                                                                                                    |                                                                                                    |       | _ |
|----------------------------------------------------------------------------------------------------|----------------------------------------------------------------------------------------------------|-------|---|
| Statement of the local division of the local division of the local |                                                                                                    |       |   |
| Sump or our contain                                                                                                    |                                                                                                    |       |   |
| - Three                                                                                                    | - and the second second s                                                                                                    | <br>- |   |
|                                                                                                    | and the second second s |       |   |
|                                                                                                    |                                                                                                    |       |   |
|                                                                                                    |                                                                                                    |       |   |
|                                                                                                    |                                                                                                    |       |   |
|                                                                                                    |                                                                                                    |       |   |
|                                                                                                    |                                                                                                    |       |   |
|                                                                                                    |                                                                                                    |       |   |
|                                                                                                    |                                                                                                    |       |   |
|                                                                                                    |                                                                                                    |       |   |
|                                                                                                    |                                                                                                    |       |   |
|                                                                                                    |                                                                                                    |       |   |
|                                                                                                    |                                                                                                    |       |   |
|                                                                                                    |                                                                                                    |       |   |

# **EDITING AN UNPUBLISHED ORDER**

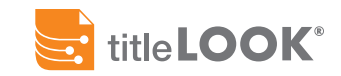

| Test-userguide                      | via | Edit Order (c)                                                                                                    |                                                                     |                  |                                                                                                    |               |    |
|-------------------------------------|-----|----------------------------------------------------------------------------------------------------|---------------------------------------------------------------------|------------------|----------------------------------------------------------------------------------------------------|---------------|----|
| Previous Version Summary<br>Version |     | Please make any adjustments to the order that you'd<br>processing. You can uplead or replace documents any<br>that were found during the previous order completion | ite before submitting it for<br>add/edit phrases and matching<br>5. | Unks             | Docu                                                                                                    | ments         |    |
| 91<br>Nun Date<br>8549422.7.41 Ma   |     | Showing 1 to 17 of 17 entries                                                                                                    |                                                                     |                  | 4 and a participation of the second second s | Update Pacser | -  |
| Cuttorner                           |     | Phrase -                                                                                                    | Source                                                              | Match Type (3) - | Document to Link                                                                                                    |               |    |
| Managing Demos                      |     | APRE BETR-DRS 026                                                                                                    | Parter                                                              | Universitiest @  | - No L298 -                                                                                                    |               | 1  |
| Group<br>Class                      |     | BOOK 1116, MARS 1                                                                                                    | Parter                                                              | University of    |                                                                                                    |               | -5 |
| Colorities By                       | 1   | Book 41544, Page 185                                                                                                    | Parter                                                              | Unexaction .     | - Pan 1.6%                                                                                                    |               | +5 |
| L Demo Uter                         |     | Instrument No. 20140104112                                                                                                    | Partner                                                             | Quinamitteed .   | - fee Link -                                                                                                    |               |    |
| Report (Undeleved)                  |     | instrument No. 3144                                                                                                    | Parter                                                              | Livian mart .    | - teo Lové -                                                                                                    |               |    |
| B annual second second with the     |     | TRACT NO. 30301                                                                                                    | Partan                                                              | (Insurantinal B  | - Non Link -                                                                                                    |               | 4  |
| Documents                           |     | Instrument No. 85-503075                                                                                                    | Factor                                                              | Auto Matcheol    | 1985-503075 REC Ala put 1 14                                                                                                    | maint         |    |
| d <sup>o</sup> Linkes 11            |     | Instrument No. #1-812T                                                                                                    | Partner                                                             | Auto Matchell    | CALOSA 1985-00658307 July 1                                                                                                    | 14.2021.00    | 2  |
| 39 Linuxeet 1                       |     | Instrument No. 85-858328                                                                                                    | Patter                                                              | Auto Matchert    | 1985-458028 REC ALL putt 1, 14                                                                                                    | 2021 pdf      |    |
| Phrases                             |     | Instrument No. 89-1240437                                                                                                    | Pater                                                               | Auto-Matcheol    | 1989 1246437 REC ALLord, 1, 14                                                                                                    | A. DEP and    |    |
| # Matchard 11                       |     | Instrument No. 89-3012/199                                                                                                    | Parter                                                              | Auto Matcheol    | 1989-2012115 REC 411 pull, 1, 14                                                                                                    | 1,2031,pell   | *  |
| # Unmatched (                       |     | Instructione No. 30-1114027                                                                                                    | bran                                                                | Auto-Wetched     | 1990-1914027 RDC ALL polf, 1, 14                                                                                                    | Catalon and   |    |
| Order Links                         |     | Instrument No. 90-1914328                                                                                                    | Parser                                                              | Auto Matched     | 1990-1914338-065 ALLpolf, 1, 14                                                                                                    | 1,2521 pell   | e  |
| Danuality .                         |     |                                                                                                    |                                                                     |                  |                                                                                                    |               |    |
| Locked Instant                      |     | anne 100 . Incont                                                                                                    |                                                                     |                  |                                                                                                    |               |    |
| 101.004                             |     |                                                                                                    |                                                                     |                  |                                                                                                    | 0             |    |

**1** Previous Version Summary -

Displays a summary of the last completed version of the order.

- Order Review Table Allows you to add and update Linked Phrases and Documents, and to match them to each other before publishing the order.
- **3 Filter Options** Control which phrases and documents are shown.
- Output: A set of the existing of the existing of the existing of the existing of the existing of the existing of the existing of the existing of the existing of the exist of the exist.
- Edit Link button Make changes to which document is linked to which phrase.
- **Output** Update/Publish buttons Updating an order will create a new version of the order. You will need to publish the order to access the titleLOOK tools and resources.

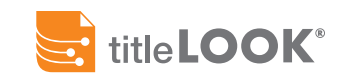

# EDIT LINKS FOR UNPUBLISHED ORDERS

The 'Add Linking Phrase' button allows for adding new manual phrase for those not identified by the parser.

Enter the new phrase into the 'Phrase' text field (1) and then using the Document selector (2), choose from the currently uploaded documents to manually link to the new phrase before pressing the 'Save' button (3).

#### Note:

There may be instances where a phrase is typed in exactly as it looks in the commitment and when the order is updated, the link does not stick. Part of the reason could be is that there is underlying formatting code in the commitment that obscures the phrase. Copying the text straight from the document may reduce this chance of error.

|                       | -   |
|-----------------------|-----|
|                       |     |
| Add New Manual Phrase | Fig |
|                       |     |

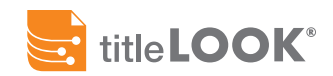

# **EDIT DOCUMENTS**

The 'Add / Update Document(s)' button allows for adding new or updated documents to your order. Use one of the following methods to find and upload the correct files to your Order and refer to the notes on Documents on <u>page 10</u> of this user guide.

#### **Drag and Drop**

Select your files in File Explorer(Windows) or Finder (macOS) and drag them into the 'Drag Files Here' section (1).

### **Browse Your Computer**

Select the 'Browse' button to open your File Explorer or Finder window. Find and select the files (2).

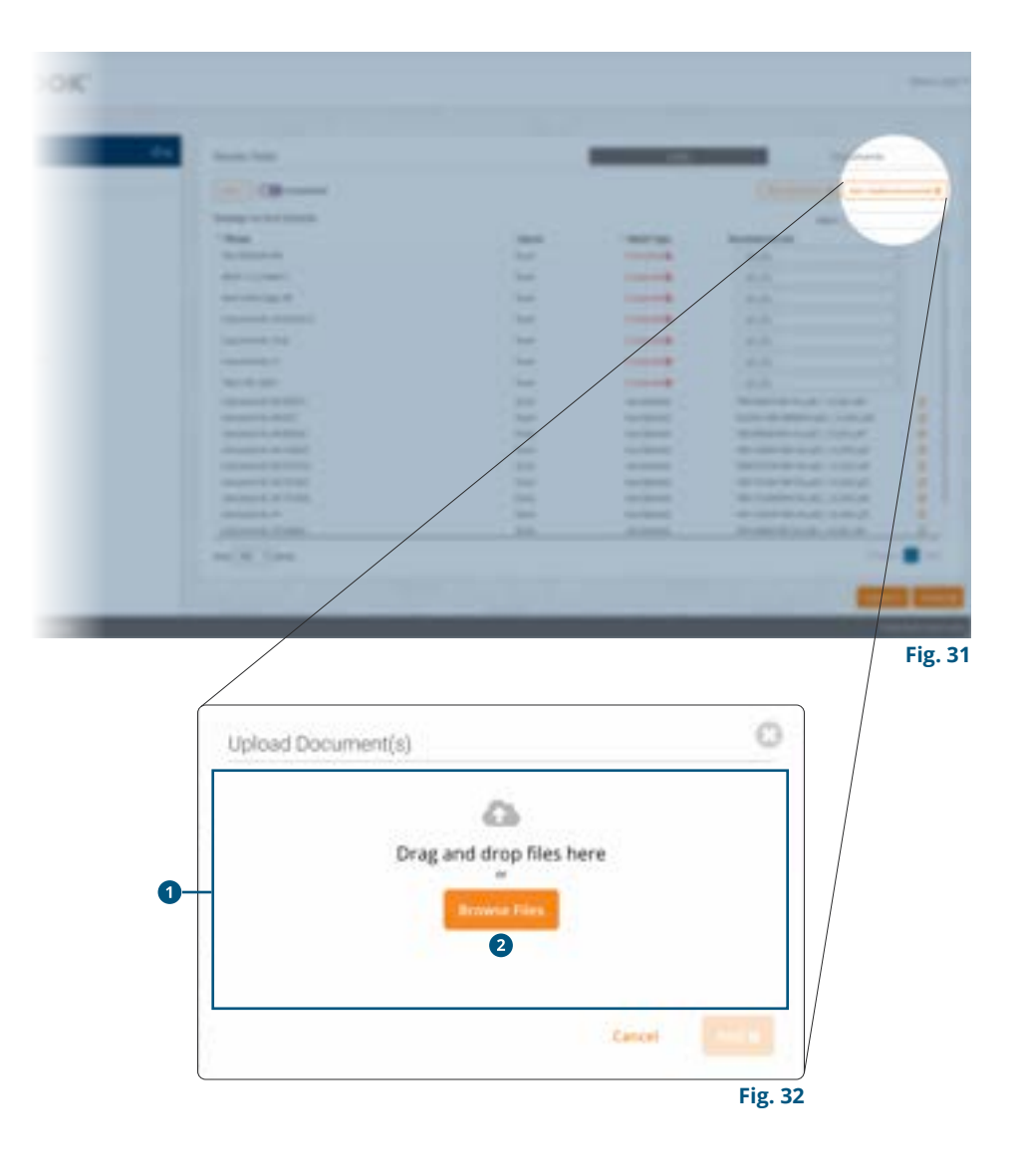